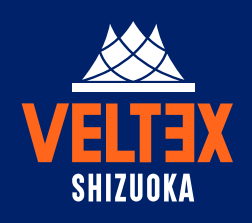

# **B3.LEAGUE 2019–20 SEASON VELTEX SHIZUOKA** HOME GAME TICKET INFO

### ご利用前の注意

チャットかうまえに @tstar.jp / @ticketstar.jp からのメールが受け取れるよう設定してください。 お客様ご自身でドメイン指定の設定をお願いいたします。(お持ちのPC・スマートフォン/ガラケーの設定をご確認ください)

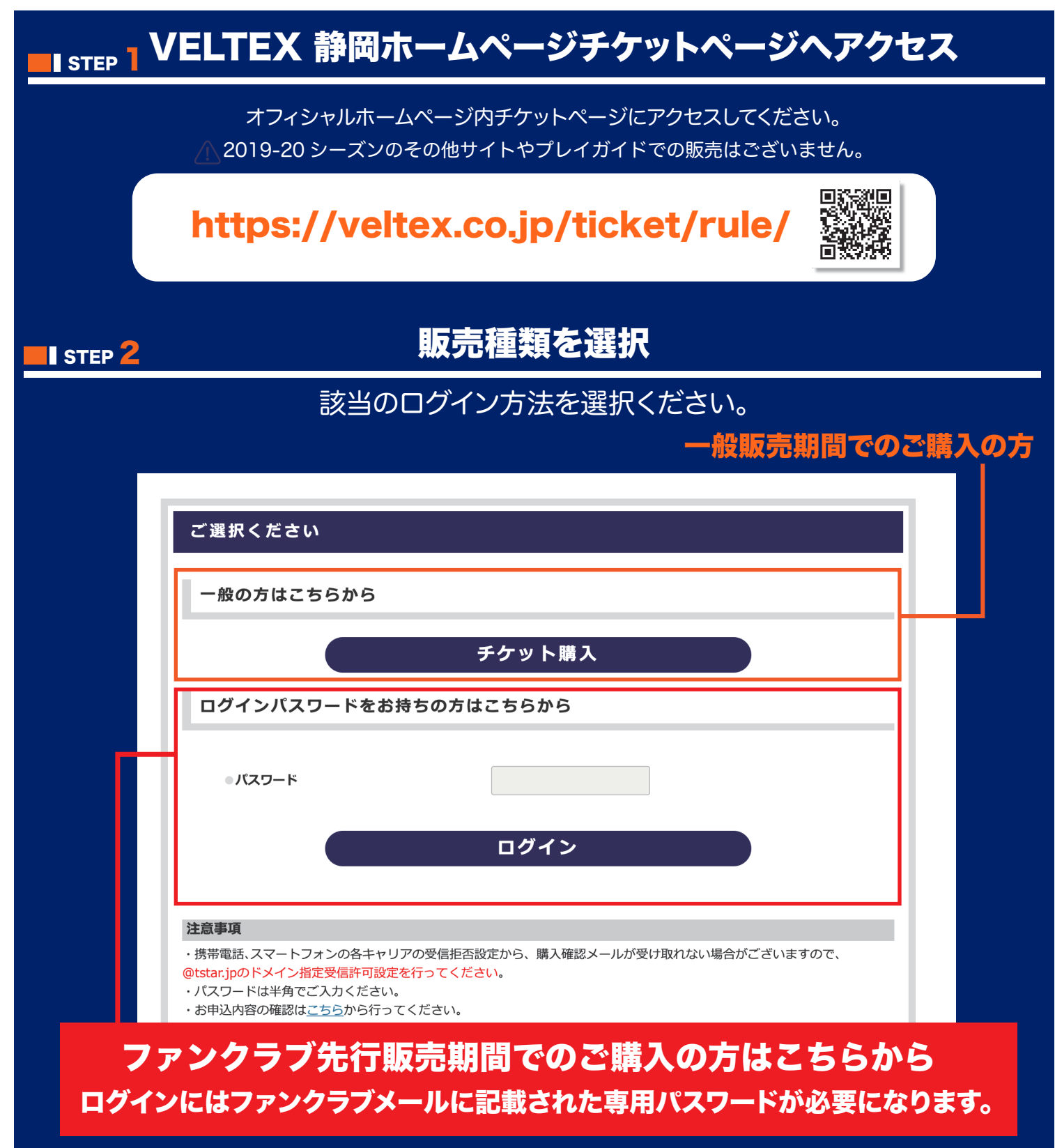

期間が終了するとログインできなくなります。

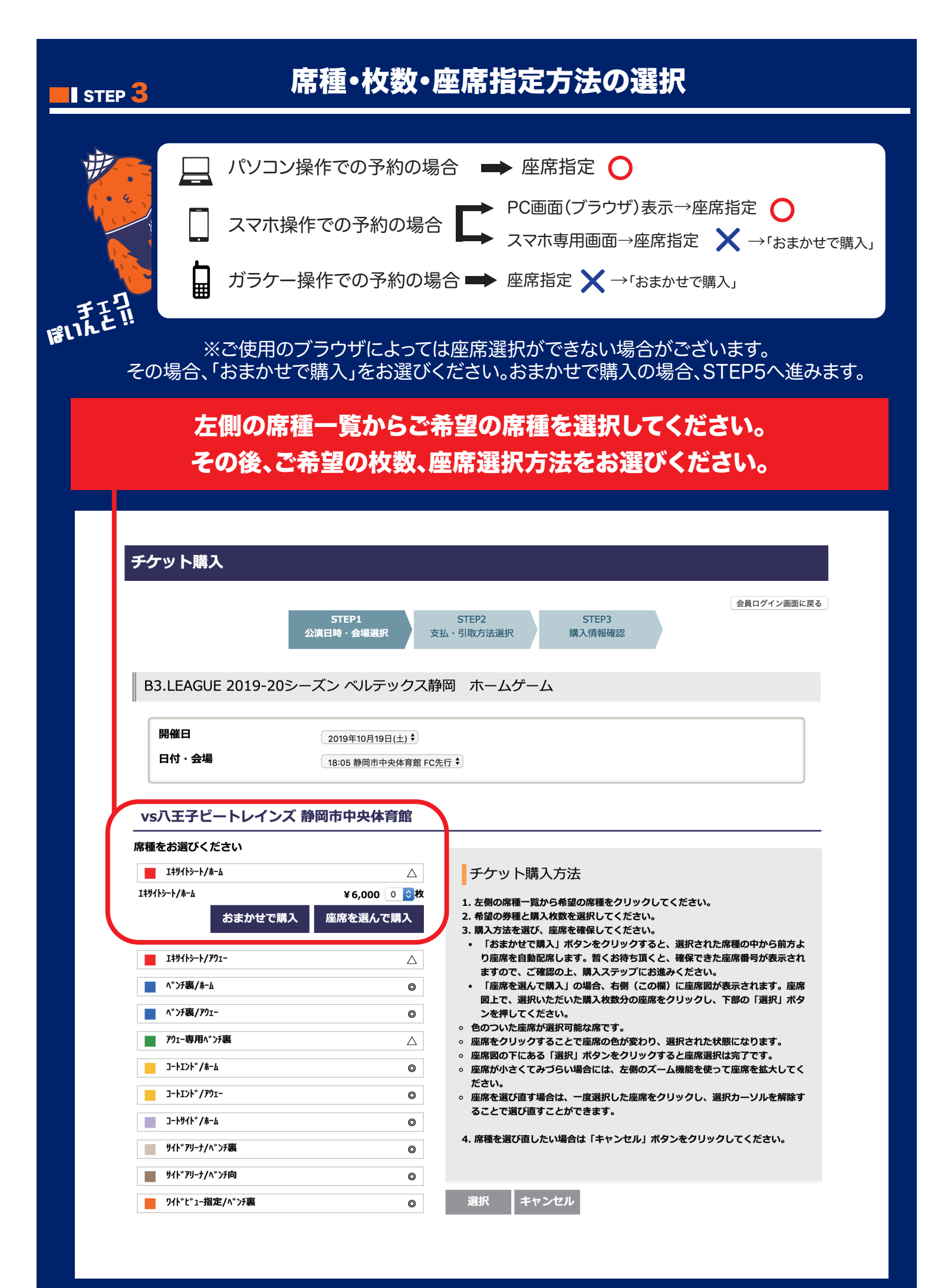

## STEP 4

# 座席指定

「座席を選んで購入」を選択された場合、席種ごとに選択可能な座席が表示されます。 ご希望枚数分の座席を指定してください。

選びにくい場合は左上のズームバーを使用して画面の拡大・縮小ができます。 希望枚数分の座席を指定完了後、「選択」ボタンをクリックしてください。 席種を選び直す場合は、「キャンセル」ボタンをクリックすると席種選択に戻ります。 選択された座席をご確認の上、「購入する」ボタンをクリックしてください。

| ケット購入                                 |                    |                                                                                                    |                 |            |  |  |  |
|---------------------------------------|--------------------|----------------------------------------------------------------------------------------------------|-----------------|------------|--|--|--|
|                                       | STEP1<br>公演日時・会場選択 | STEP2<br>支払・引取方法選択                                                                                                    | STEP3<br>購入情報確認 | 会員ログイン画面に戻 |  |  |  |
| B3.LEAGUE 2019-20シーズン ベルテックス静岡 ホームゲーム |                    |                                                                                                    |                 |            |  |  |  |
| 開催日<br>日付・会場                          | 2019年10月19日(土) \$  | <ul> <li>●</li> <li>●</li></ul> |                 |            |  |  |  |

#### vs八王子ビートレインズ 静岡市中央体育館

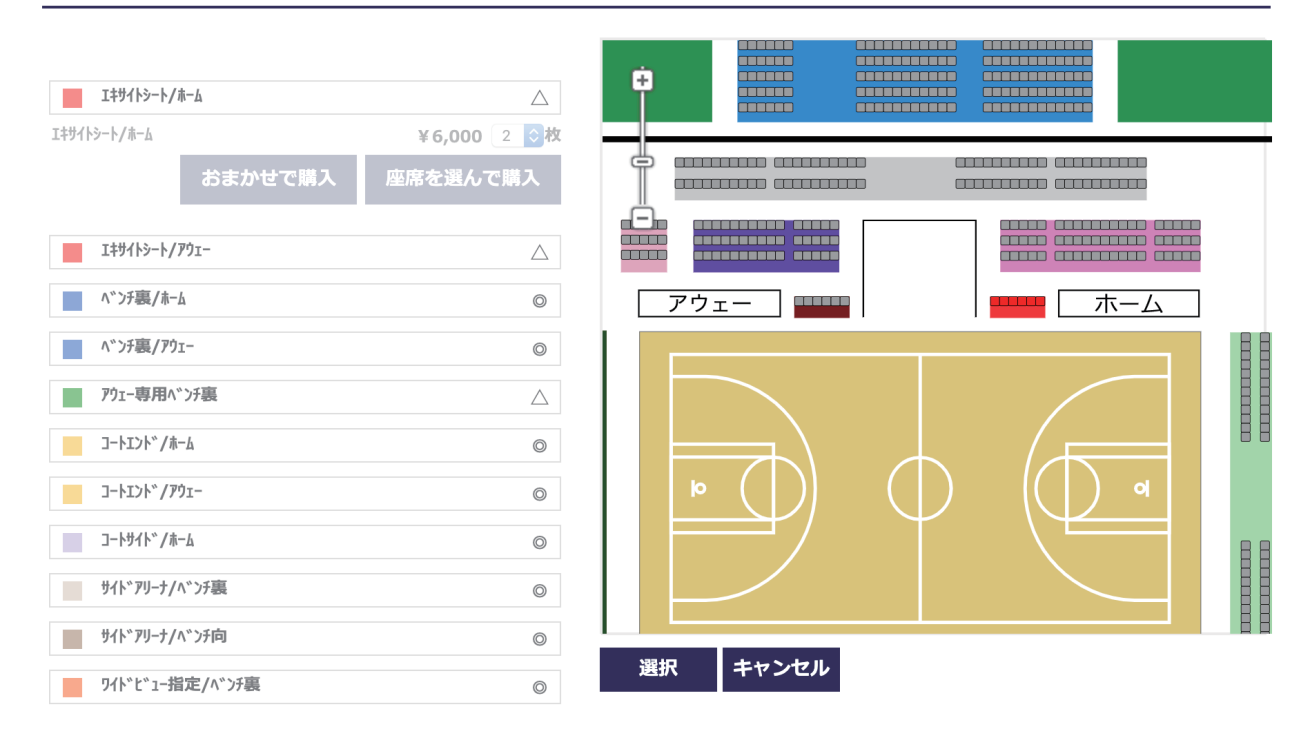

## STEP 5

# お支払・お引取方法を選択し、購入者情報を入力

ご希望のお支払方法・お引取方法の組み合わせを選択し、購入者情報を入力します。 必要な入力欄に正しく入力してください。 ※クレジットカードを選択された方は、次ページにてクレジットカード情報をご入力ください。

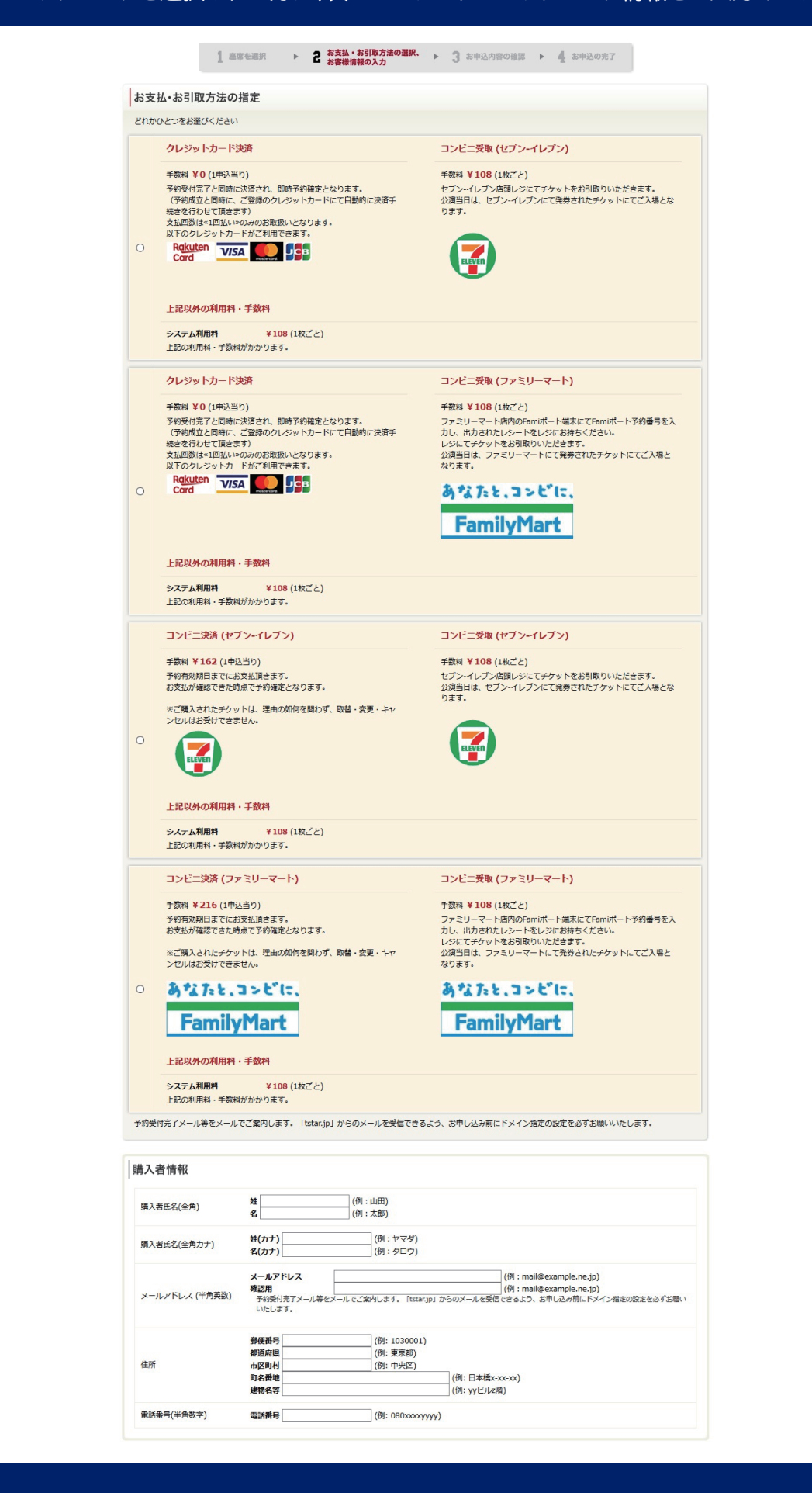

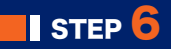

# 追加情報の入力

追加情報を入力します。必要な入力欄に正しく入力してください。 空欄の場合は次にすすむことができませんので、ご注意ください。

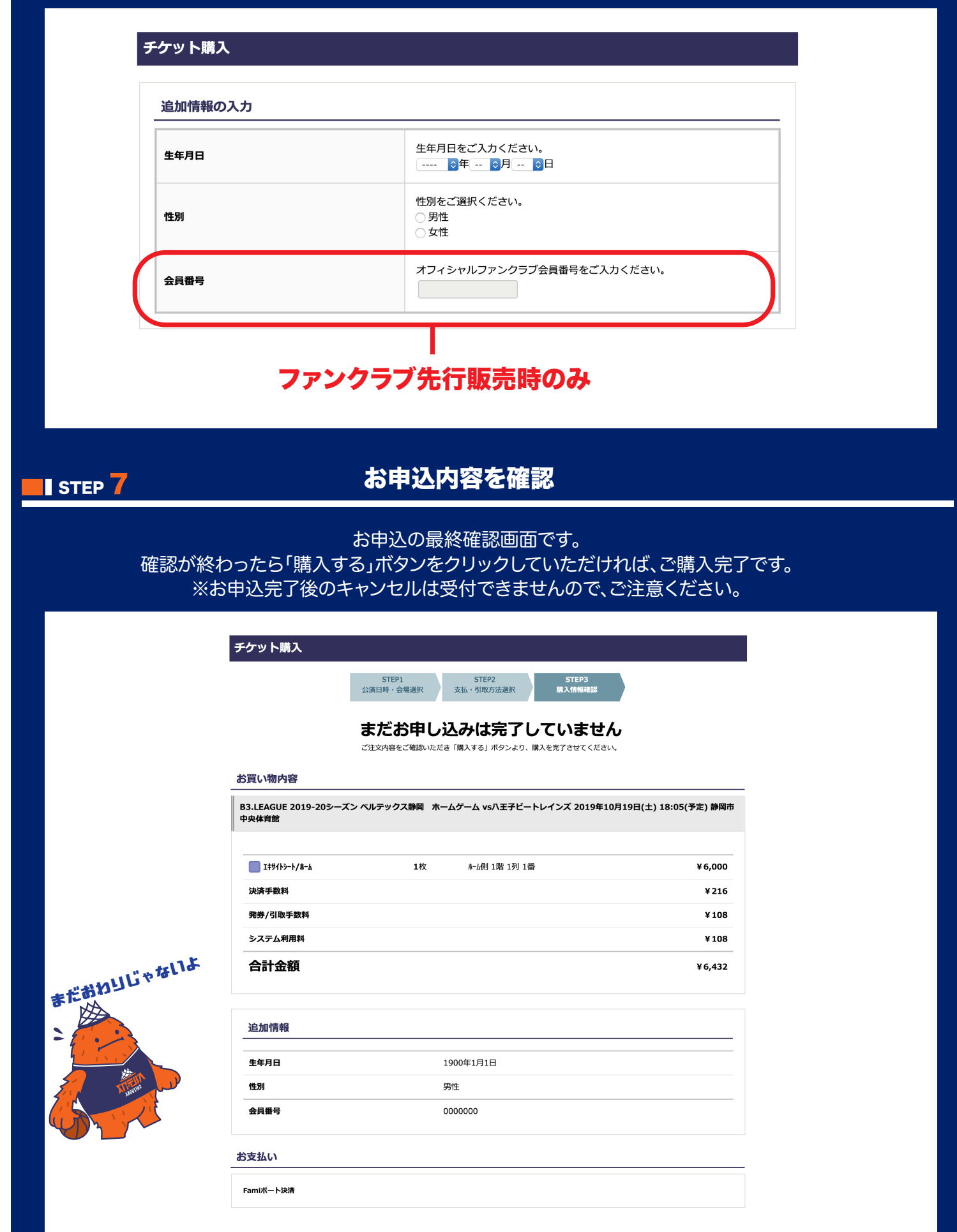

## 受付完了画面の表示

受付完了画面が表示されます。

画面の受付番号をお控えいただくか、この画面をプリントアウトすることをお勧めしております。

#### チケット購入

# 購入を完了いたしました。

下記の受付番号はとても大切な番号です。すぐにメモするか印刷して保管してください。

|        | _ |      |  |
|--------|---|------|--|
|        | 1 | - 68 |  |
| $\sim$ |   |      |  |
|        |   |      |  |

#### VX00002JCRGH

B3.LEAGUE 2019-20シーズン ベルテックス静岡 ホームゲーム vs八王子ピートレインズ 2019年10月19日(土) 18:05(予定) 静岡市 中央体音館

お買い物内容

#### テストイベント 12月17日試合 2019年12月17日(火) 00:00(予定) テスト会場

| SSS      | <b>1</b> 枚 | ¥ 1,000 |
|----------|------------|---------|
| 決済手数料    |            | ¥216    |
| 発券/引取手数料 |            | ¥108    |
| システム利用料  |            | ¥108    |
| 合計金額     |            | ¥ 1,432 |

#### お支払い

| 払込票を表                                        | 示 こ こ こ こ こ こ こ こ こ こ こ こ こ こ こ こ こ こ こ                                                                                                    | こをわすれるひと |
|----------------------------------------------|----------------------------------------------------------------------------------------------------|----------|
| 払込票番号                                        | 2305404929345                                                                                                    |          |
| 支払期日                                         | 2019年9月30日(月)23時59分                                                                                                    | AH       |
| 上記支払期日まで<br>頭にお持ちいただ<br>支払期日までに入<br>お申込後の、公演 | に、払込票番号をお持ちの上、セブン-イレブン店舗レジにてお支払いください。(払込票を表示、印刷した上で店<br>くとスムーズです)<br><mark>金されない場合は予約が無効となりますので、ご注意ください。</mark><br>日・ <mark>席種・枚数等の変更はできませんのでご容赦ください。</mark> |          |
| お引き取り                                        |                                                                                                    | SHIZUDKA |
| 引換票番号                                        | 2467763171725                                                                                                    | 7150     |
| 引取受付期間                                       | 2019年9月27日(金)21時14分 ~ 2020年1月16日(木)23時59分                                                                                                    |          |
| セブン-イレブン発<br>引取受付期間内に                        | 鉄券の際には引換票番号が必要です。 <u>予約・購入履歴確認画面</u> にて表示される引換票番号をお控え下さい。<br>、セブン-イレブン店頭レジにてチケットをお引取り下さい。                                                                    |          |

#### 注意事項

お申し込み時に、ご登録いただいたメールアドレス宛に、受付完了メールが送られます。 しばらくたっても確認のメールが届かない場合は、入力されたメールアドレスが誤っている可能性があります。 以下のお問い合わせたから、ご連絡ください <u>お問い合わせはこちら</u> (お問い合わせの際は、お申し込み時のお名前と電話番号を記載お願いします) お申し込み内容は、「<u>履歴確認</u>」からもご確認いただけます。受付番号とご登録時のお電話番号をお手元にご用意の上、ご利用ください。